# **じっついい であってい いっかった。** Kids 「好き」をココロに、「好き」をチカラに。

# 東急スポーツオアシス上大岡 キッズクラブ

## 会費・各種手続きについて

#### 諸届出(退会・休会・クラス変更)について

| 内容                    | 必要書類など            | 届出期間                                         | 該当月日                      | 金額(税込)      |
|-----------------------|-------------------|----------------------------------------------|---------------------------|-------------|
| 退会をご希望される場合           | 退会届<br>会員証        | 毎月10日まで<br>(退会希望月の<br>当月10日まで)               | 当月末日までの<br>レッスンとなりま<br>す。 | _           |
| 休会をご希望される場合           | 休会届け              | 毎月10日まで<br>(休会希望月の<br>前月10日まで)               | 該当月の1週目か<br>ら休会期間開始       | 休会費 1,100 円 |
| 登録クラスの変更を<br>ご希望される場合 | クラス変更届け           | 該当月の<br>前月20日まで<br>(月会費に変更がある場合<br>は前月10日まで) | 該当月1週目から<br>希望クラスに変更      | _           |
| 氏名・住所などに<br>変更が生じた場合  | 会員証               | 随 時                                          |                           | _           |
| 引落口座に<br>変更が生じた場合     | クレジットカード情報<br>会員証 | 随 時<br>(新口座の登録には約 1~2 ヶ月ほど<br>お時間がかかります)。    |                           | _           |
| 会員証を紛失された場合           | なし                | 随時                                           |                           | 手数料 1,100 円 |

※お手続きは、フロントでの手続きで完了となります。お電話での受付は一切お受けいたしておりません。

休会制度について

●事前申し込みが必要です。期日を過ぎての休会届けは、如何なる事由(体調不良・怪我等)がありましても お受けできません。

再入会制度について

- ●オアシスご退会後6ヶ月未満で再度ご入会の場合は、入会金が無料です。
- ●再入会手数料 2,200 円(税込)と前納会費(2ヶ月分)にてご入会いただけます。

●再入会制度は、所属店舗の再入会のみ適用です。
 ※退会後、6ヶ月以上を経過した場合は、新規のご入会としてお受けいたします。
 ※お引き落としクレジットカード・住所変更がある場合は別途お手続きが必要です。

#### 退会・クラス変更(会費変動がある場合)のお手続きについて

●当月10日までにフロントでお手続きください。尚、10日が休館日にあたる場合は、前営業日が締め切りです。

#### 例) 11月末にてのご退会、もしくは12月からご変更の場合

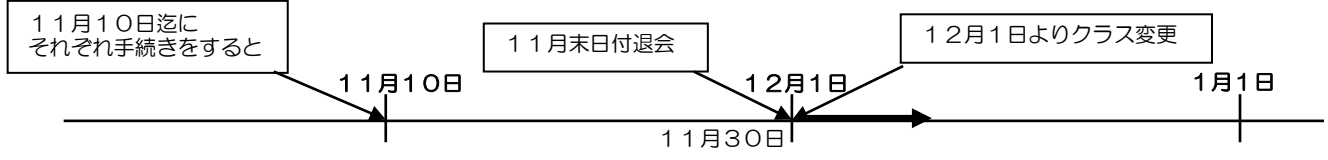

●対象クラス(学年・年齢)が変更となる場合は、クラス変更手続きをお願いいたします。 新学期前にご注意ください。(クラス変更手数料は、無料です。)

●クラス変更は原則「希望クラスの在籍人数」が定員でない場合のみ、お受けいたします。

## ご利用について

会員の皆様に、安全に気持ち良くご利用いただくため、下記の注意とマナーをお守りください。

#### 【ご参加の方へのお願い】

レッスンご参加の際は、以下のものをご準備ください。

(担当講師より説明がありますので、ご入会当初は「動きやすい服装」で結構です。)

| より※ | ,動きやすい服装・室内シューズ・シューズ入れ・タオル・飲み物 (フタのできるもの)・ |
|-----|--------------------------------------------|
| テアニ | ポンポン                                       |

#### 【保護者様・見学者様へのお願い】

■ご観覧の際は必ず「保護者カード」をご使用ください。 ※お忘れの場合は保護者カードのご用意がありますのでそちらをご使用ください。

■レッスン中はスタジオ内にてご見学いただけます

■ビデオ、デジカメ等による館内での撮影はお断りいたします。

#### 【レッスン前】

- ■当日体調の悪い時は、無理をさせないようにしてください。
- ■食事は少なくとも、レッスンの1時間以上前までにすませてください。
- ■レッスン開始10分前より受付を開始します。フロントで会員証を提示し、チェックインしてください。
  ■必要以上の貴重品はお持ちにならないでください。
- (紛失等につきましては、当クラブでは責任を負いかねます。)
- ■所持品すべてに、必ずお名前を書いていただきますようお願いいたします。
- ■着替えをすませた状態でご来館ください。(更衣室はご利用いただけません。)

■入場はレッスン開始時間の10分前です。 フロント前にてお待ちください。また、レッスン前には必ずトイレをお済ませください。

#### 【レッスン中】

- ■安全の為、全てスタッフの指示に従ってください。
- ■気分が悪くなったら、無理をせず、すぐにスタッフに伝えてください。
- ■トイレに行く時は、必ず担当スタッフにお伝えください。
- (※保護者の皆さまにご協力をお願いする場合もございます。)

#### 【レッスン後】

- ■レッスン後はスタッフの指示に従い、忘れ物のないように気をつけてください。
- ■フロントで会員証を提示し、チェックアウトしてください。
- ■車に気を付けてお帰りください。

#### 悪天候時の連絡について

台風や雪などにより、レッスンを中止する場合は、原則以下の対応をさせていただきます。 レッスン中止の場合は、OKSS【緊急連絡】メールにてこちらからご連絡をいたします。

※ キッズクラブHPへも随時情報を掲載いたしますので、併せてご確認をお願いいたします。

天候の判断をしかねる場合は、お手数ですが、当クラブまでお問い合わせくださいますようお願い申し上げます。

#### お願い

★東急スポーツオアシス キッズクラブ往復途中での交通事故・その他の事故については、 当クラブでは責任を負いかねますので、十分ご注意いただけるようご指導ください。

★幼稚園・学校の健康診断及び検査等で、運動に制限のある場合は必ず担当スタッフにご相談ください。

★下記のような皮膚病・その他の疾患に関しては、感染症やその他の疾患に関しては、医師の診断を受けていただき、レッスン参加可能の診断を受けた上でのレッスン参加をお願いいたします。レッスン参加不可の診断を受けた場合はレッスン参加をお控えいただきますようお願いいたします。

<例>

| インフルエンザ | ご本人がインフルエンザに感染した場合、レッスンはお休みください。<br>※ご家族内での感染が確認された場合、学級閉鎖などの場合はレッスン参加はお控えください。                                                    |
|---------|----------------------------------------------------------------------------------------------------|
| 水いぼ     | わきの下、手足、背中、顔面等 2~5 ミリ程の大きな「いぼ」ができます。<br>潰れてしまうと症状を大きくする危険性もあります。皮膚科での治療が必要です。                                                      |
| 結膜炎     | 眼球結膜が赤くなり、「目やに」と「涙」が多くなります。タオルの共用は避けてください。<br>眼科での治療が必要です。                                                                         |
| プール熱    | アデノウィルスによって発病します。<br>まず、結膜炎の症状が表れ、突然 40 度前後の熱が 4~5 日続き、同時に咽頭炎等の症状が表れ<br>ます。潜伏期間は 1 週間くらいで、中学生以下の年少者は特に注意が必要です。<br>眼科と小児科での治療が必要です。 |
| 捻挫      | よく冷やして下さい。就寝時にはテーピングなどで圧迫せず、必要に応じて医師の診断を受けて<br>ください。                                                                               |

# 駐輪場・駐車場のご案内

■駐輪場

1階、『イトーヨーカドー食品館上大岡店』の駐輪場をご利用ください。

【ご利用時間】 9:00~23:00

| 【ご利用料金】 最初の3時間無料  |                  |  |  |
|-------------------|------------------|--|--|
| 種類                | 3時間無料以降の料金       |  |  |
| 自転車               | その後12時間毎100円(税込) |  |  |
| バイク<br>(125cc 未満) | その後12時間毎200円(税込) |  |  |
| バイク<br>(125cc 超)  | その後12時間毎300円(税込) |  |  |

■駐車場

『イトーヨーカドー食品館上大岡店』の駐車場をご利用ください。

【ご利用時間】 9:00~23:00

【ご利用料金】 2時間150円(税込) ※オアシスご利用者様価格。その後30分毎200円。 ※『イトーヨーカドー食品館上大岡店』で1,000円(税込)以上お買い上げの方は1時間無料です。

「オアシスご利用者様2時間150円」との併用で「3時間150円(税込)」でご利用いただけます。 ※『イトーヨーカドー食品館上大岡店』で2,000円(税込)以上お買い上げでの2時間無料は併用できません。

【ご利用方法】 オアシス館内、チェックアウト機の横にある『駐車券サービス』機から 駐車サービス券(フィットネス券※QRコード)をお取りいただき、 駐車場各フロアの駐車場精算機にて事前精算を行なってください。 ※ご精算には、車両ナンバー(4桁)が必要です。

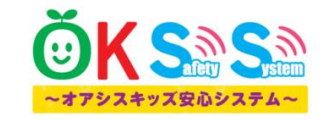

より便利に!より快適に! ネットサービス開始

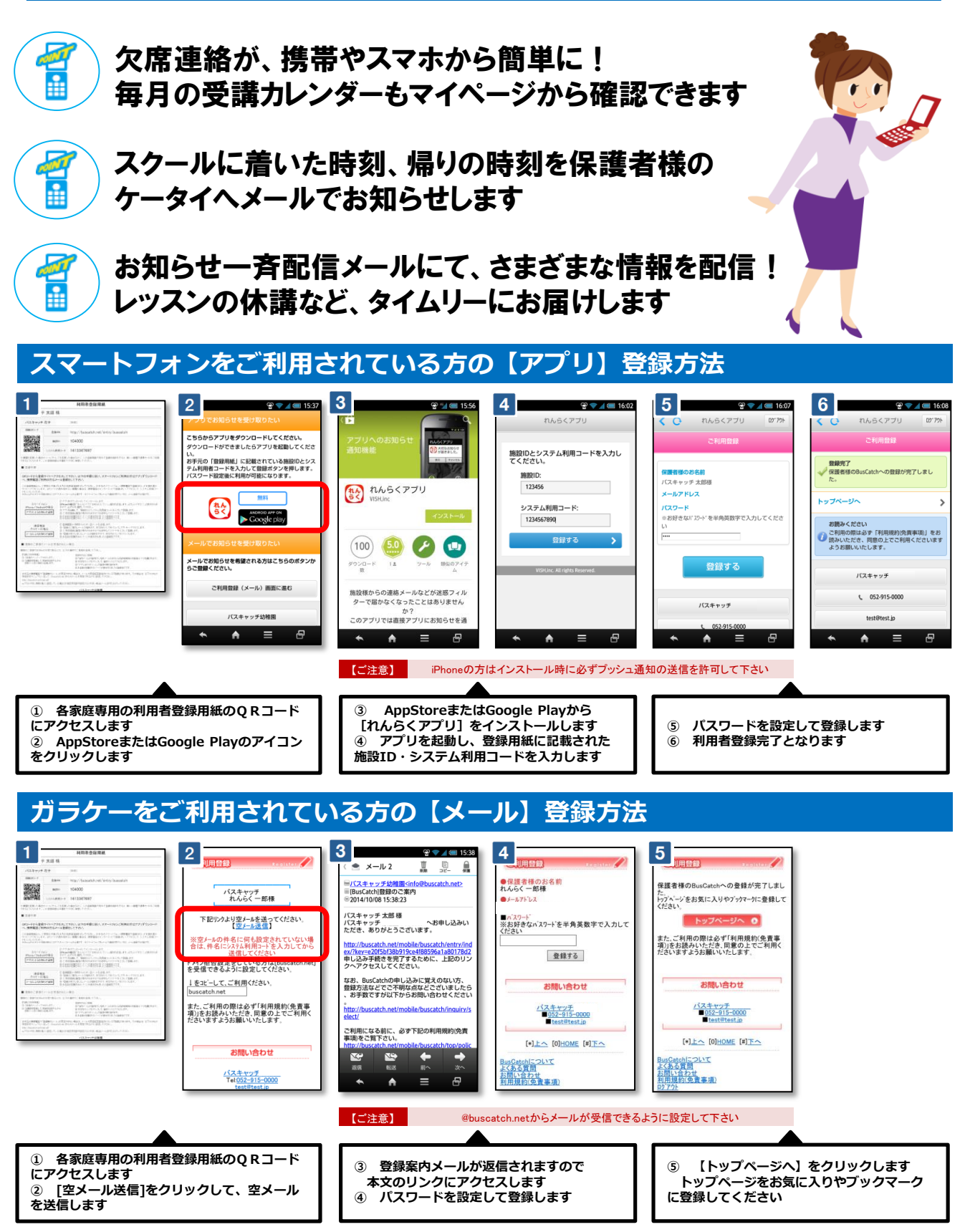

※ お手元の携帯電話で「登録案内メール」を受信できない場合は、メールの受信拒否設定されている可能性があります。その場合は、以下のURLの受信許可マニ ュアルに従って、[@buscatch.net]からのメールを受信できるように設定してください。 http://buscatch.net/mail.pdf